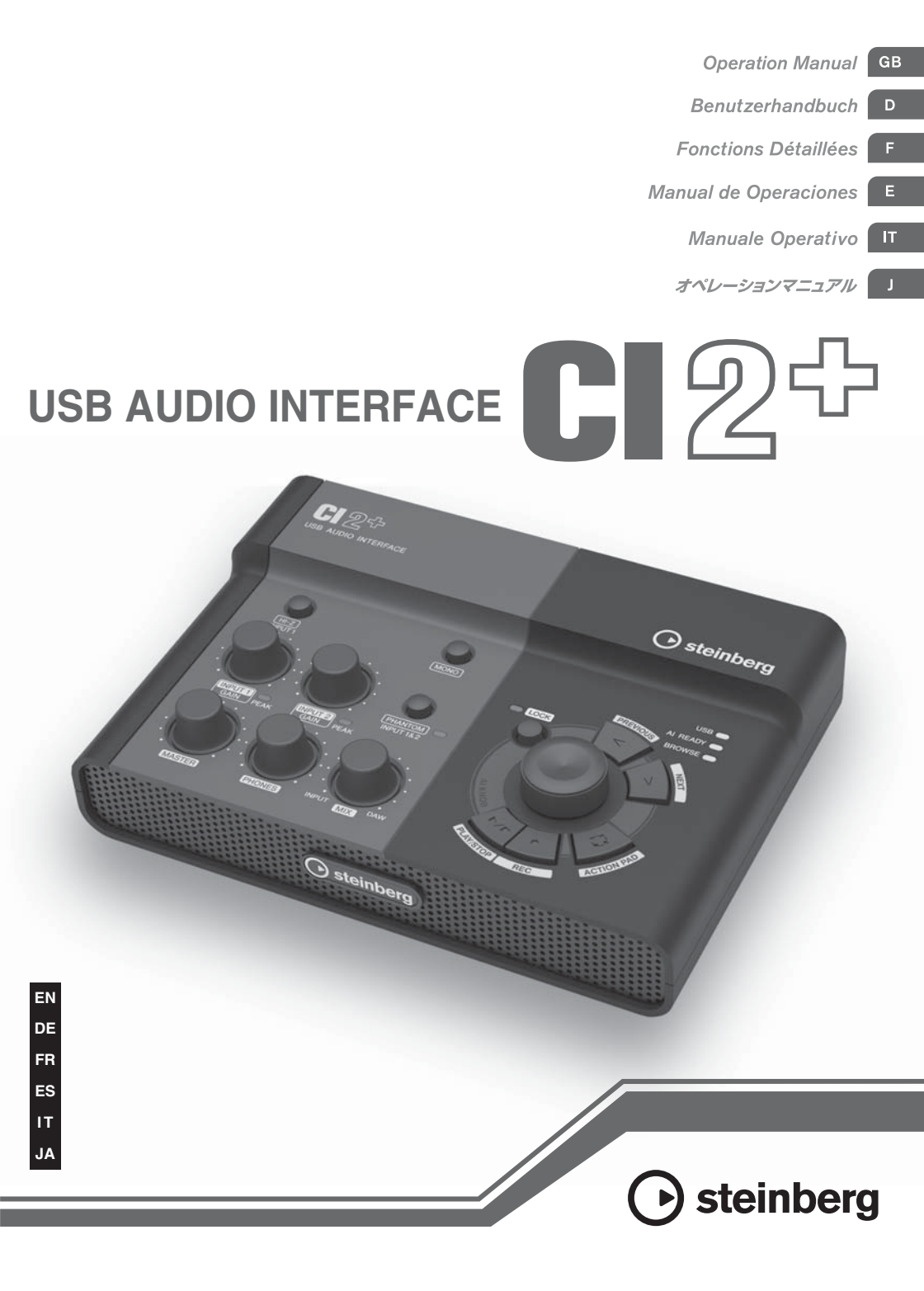

# 安全上のご注意 ご使用の前に、必ずこの「安全上のご注意」をよくお読みください。

## ここに示した注意事項は、製品を安全に正しくご使用いただき、お客様や他の方々への危害や 財産への損害を未然に防止するためのものです。必ずお守りください。

お読みになったあとは、使用される方がいつでも見られる所に必ず保管してください。

# ■ 記号表示について

この製品や取扱説明書に表示されている記号には、次のような意味があります。

| $\triangle$ | 「ご注意ください」という注意喚起を示します。  |  |
|-------------|-------------------------|--|
| $\otimes$   | ~しないでくださいという「禁止」を示します。  |  |
| 06          | 「必ず実行」してくださいという強制を示します。 |  |

# ■「警告」と「注意」について

以下、誤った取り扱いをすると生じることが想定される内容を、危害や損害の大きさと切迫の程度を明示する ために、「警告」と「注意」に区分して掲載しています。

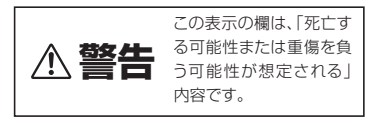

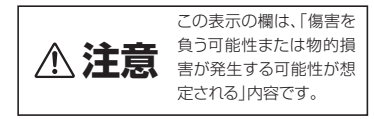

この製品の内部には、お客様が修理 / 交換できる部品はありません。点検や修理は、必ずお買い上げの楽器店 または巻末のヤマハ修理ご相談センターにご依頼ください。

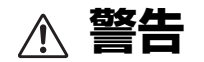

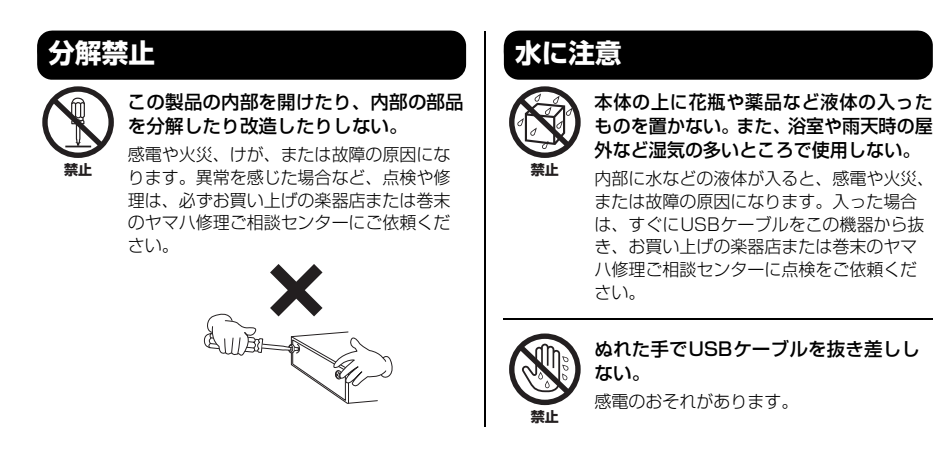

(3)-19 1/3

# 火に注意

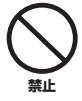

本体の上にろうそくなど火気のあるもの を置かない。 ろうそくなどが倒れたりして、火災の原因

になります。

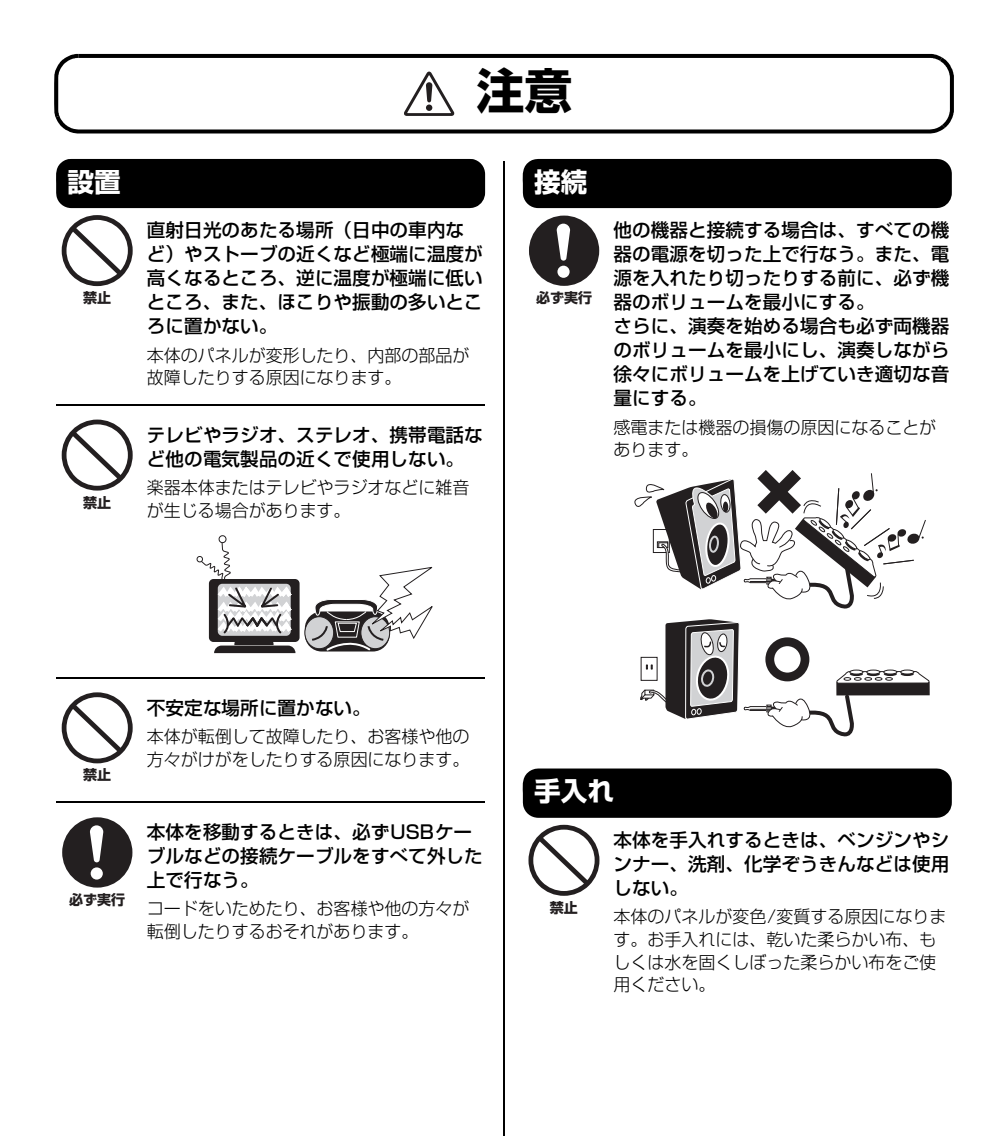

# 使用時の注意

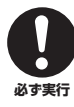

スピーカーの故障を防ぐために、電源を 入れるときは、最後にモニタースピー カーの電源を入れる。また、電源を切る ときは、最初にモニタースピーカーの電 源を切る。

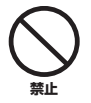

本体のすき間に手や指を入れない。 お客様がけがをするおそれがあります。

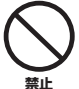

#### パネルのすき間から金属や紙片などの異 物を入れない。

感電、ショート、火災や故障の原因になる ことがあります。入った場合は、すぐに USBケーブルを抜き、お買い上げの楽器店ま たは巻末のヤマ八修理ご相談センターに点 検をご依頼ください。

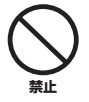

## 本体上にビニール製品やプラスチック製 品、ゴム製品などを置かない。

本体のパネルが変色/変質する原因になりま す。

本体の上にのったり重いものをのせたり しない。また、ボタンやスイッチ、入出 力端子などに無理な力を加えない。

本体が破損したり、お客様や他の方々がけ がをしたりする原因になります。

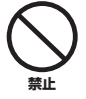

埜止

大きな音量で長時間ヘッドフォンを使用 しない。

聴覚障害の原因になります。

#### ● データが破損したり失われたりした場合の補 償はいたしかねますので、ご了承ください。

● 不適切な使用や改造により故障した場合の保 証はいたしかねます。

使用後は、コンピューターの電源を切る、または USB ケー ブルをコンピューターから抜き、必ず電源を切りましょう。

\* この装置は、情報処理装置等電波障害自主規制協議会 (VCC)の基準に基づくクラスB情報技術装置です。この 装置は、家庭環境で使用することを目的としていますが、 この装置がラジオやテレビジョン受信機に近接して使用 されると、受信障害を引き起こすことがあります。取扱説 明書に従って正しい取り扱いをしてください。

## 注記

- このオペレーションマニュアルの著作権はすべてヤマハ株 式会社(以下「ヤマハ」)が所有します。
- 巻末にこのソフトウェアのご使用条件が記載されています。このソフトウェアをインストールする前に、必ずこのご使用条件をお読みください。ディスクの包装を解かれた場合は、このソフトウェアのご使用条件に同意したことになります。
- このソフトウェアおよびオペレーションマニュアルの一部 または全部を無断で複製、改変することはできません。
- このソフトウェアおよびオペレーションマニュアルを運用した結果およびその影響については、一切責任を負いかねますのでご了承ください。
- アプリケーションのバージョンアップなどに伴うシステム ソフトウェアおよび一部の機能や仕様の変更については、 別途ご案内させていただきます。
- このオペレーションマニュアルに掲載されているイラスト や画面は、すべて操作説明のためのものです。したがっ て、実際の仕様と異なる場合があります。
- SteinbergおよびCubaseは、Steinberg Media
   Technologies社(以下「Steinberg」)の登録商標です。
- ・この製品は、Steinbergおよびヤマハが著午権を有する著 作物やSteinbergおよびヤマハが第三者から使用許諾を受 けている著作物を内蔵または同梱しています。その著作物 とは、すべてのコンピュータープログラムや、音楽データ などのコンテンツを含みます。Steinbergおよびヤマハの 許諾を受けることなく、個人的な使用の範囲を超えて上記 プログラムやコンテンツを使用することについては、著作 権法等に基づき、許されていません。
- Steinberg、ヤマハおよび第三者から販売もしくは提供されている音楽/サウンドデータは、私的使用のための複製など著作権法上問題にならない場合を除いて、権利者に無断で複製または転用することを禁じられています。ご使用時には、著作権の専門家にご相談されるなどのご配慮をお願いします。
- Windowsは、米国Microsoft Corporationの米国および その他の国における登録商標です。
- MacまたはMacintoshは、米国および他の国々で登録されたApple Inc.の商標です。
- ・ MIDIは社団法人音楽電子事業協会(AMEI)の登録商標です。
- その他、本書に記載されている会社名および商品名等は、
   各社の登録商標または商標です。

| はじめに           | -                       | 6  |
|----------------|-------------------------|----|
|                | 特長                      | 6  |
|                | パッケージの内容                | 7  |
|                | 付属のディスクについて             | 7  |
|                | 電源について                  | 8  |
| 各部の名           | ふ称と機能                   | 9  |
|                | フロントパネル                 | 9  |
|                | リアパネル                   | 13 |
| ソフトウ           | ヮェアのインストール              | 14 |
|                | Cubase Essentialのインストール |    |
|                | TOOLS for CI2のインストール    | 15 |
| 機器との           | )接続                     |    |
|                | 接続例                     |    |
|                | オプション(別売)               |    |
| 使ってみ           | ょよう                     | 19 |
|                | Cubaseで使う準備             |    |
|                | 録音してみよう                 |    |
|                | 編集してみよう                 | 22 |
| 困ったと           | :きは?                    | 23 |
| TOOLS f        | or Cl2のアンインストール         | 25 |
| 資料             |                         |    |
| ~ 2 1 1 1 1111 |                         |    |
|                | 一般仕様                    |    |
|                | TOOLS for Cl2のご使用条件     |    |
|                | ユーザーサポートサービスについて        |    |
|                | 保証書                     |    |

# はじめに

このたびは、USBオーディオインターフェースCI2+をお買い求めいただきまして、まことにありがとうございます。CI2+は、Cubaseを使った音楽制作に最適なオーディオインターフェースです。USBケーブルを使っ てコンピューターに接続するだけで、すぐにCubaseとの快適な音楽制作環境を構築できます。

CI2+の優れた機能を十分に発揮させるとともに、末永くご愛用いただくために、このオペレーションマニュアルをご使用の前に必ずお読みください。お読みになったあとは、大切に保管してください。

## 特長

## ■ USB バスパワー動作

コンピューターとCl2+を付属のUSBケーブル1本で 接続するだけで、Cl2+に電源を供給できます。

## ■ ファンタム電源 (+48V) を供給可能

2 つのアナログ入力端子 (XLR タイプ ) にファンタム 電源を供給できます。

## ■ Core Audio (Mac OS X)、ASIO/WDM (Windows) 対応

CubaseなどのCore Audio/ASIO対応DAWソフトウェ アを使うことで、発音の遅延時間(レイテンシー)を 短くできます。

## ■ DAW ソフトウェア Cubase Essential 付属

付属のソフトウェア Cubase Essential を使うと、手 軽にハードディスクレコーディングを楽しむこと ができます。

## ■ ブラウズモードで Cubase に素早く アクセス

ブラウズモードを使って、Cubase上に新規プロジェ クトを作成したり、新しいトラックを作成したりで きます。

## ■ インタラクティブレコーディング機 能で簡単録音

[ACTION PAD]ボタン(別売のヤマハ製フットスイッ チ「FC5」でも代用可能)で、Cubase のインタラク ティブレコーディング機能を使用できます。インタ ラクティブレコーディング機能を使うと、簡単な操 作で録音できます。

## ■ Cubase をコントロール

AI KNOBを使って Cubase をコントロールできます。 AI KNOBは、Cubase上の様々なパラメーターにマウ スポインターをあてるだけで、瞬時に該当するパラ メーターをコントロールできます。 また、[PLAY/STOP]ボタン、[REC]ボタン、[PREVIOUS] ボタン、[NEXT]ボタンを使って、再生や録音などを 操作できます。

# パッケージの内容

Cl2+のパッケージには、次のものが同梱されていま す。箱を開けたらまず同梱品を確認してください。

- ・ Cl2+本体
- ・ Cl2+オペレーションマニュアル(本書:保証書付き)
- · TOOLS for CI2 CD-ROM
- Cubase Essential DVD-ROM
- USB-eLicenser (USBプロテクションデバイス)
- ・ ESSENTIAL PRODUCT LICENSE INFORMATION カ-F
- ・USBケーブル
- フェライトコア

#### NOTE 🖉

Cubase Essential のマニュアルは、Cubase の「ヘルプ」メ ニューから開く PDF形式です。PDFマニュアルをご覧になる には、コンピューターに Adobe Reader(無償) がインストー ルされている必要があります。最新の Adobe Reader は下記 のURLよりダウンロードできます。

http://www.adobe.com/jp/products/reader/

## USB-eLicenser と ESSENTIAL PRODUCT LICENSE INFORMATION カードご使用時 の注意

# ⚠ 注意

- USB-eLicenser、ESSENTIAL PRODUCT LICENSE INFORMATIONカードには、ソフトウェアを使用するた めのライセンスの情報が含まれています。紛失/破損を するとソフトウェアが起動できなくなります。
- USB-eLicenser、ESSENTIAL PRODUCT LICENSE INFORMATIONカードを紛失/盗難された場合、再発行は できません。製品版Cubaseを改めてご購入いただく必 要があります。

# 付属のディスクについて

## ディスクの内容

付属ディスク(TOOLS for Cl2 CD-ROM、Cubase Essential DVD-ROM)には、以下のソフトウェアが収 録されています。

## TOOLS for CI2 CD-ROM

TOOLS for Cl2

## **Cubase Essential DVD-ROM**

Cubase Essential

## ディスク使用上のご注意

# ⚠ 注意

- お客様がこのディスク/ソフトウェアの複製を試みた結 果生じた損害については、Steinberg Media Technologies社およびヤマハ株式会社は一切責任を負い かねますので、ご了承ください。
- 同梱されているソフトウェアのディスクは、オーディオ /映像用ではありません。コンピューター以外の機器で は絶対に使用しないでください。

## 重要

- TOOLS for CI2 CD-ROMは、27ページに記載しているソフトウェアのご使用条件を十分お読みいただき、ご同意のうえで開封してください。開封された場合は、このソフトウェアのご使用条件に同意していただいたことになります。
- TOOLS for Cl2 に収録されている Yamaha Steinberg USB Driver、Steinberg Cl2 Extensionの著作権はすべてヤマ ハ株式会社が所有します。
- Cubase Essential DVD-ROMの著作権は、Steinberg Media Technologies社が所有します。
- ソフトウェアの一部または全部を無断で複製、改変する ことはできません。
- ・ 付属ディスクに収録されているソフトウェアの最新情報 は、下記URLをご参照ください。バージョンアップなど に伴うシステムソフトウェアおよび一部の機能や仕様の 変更については、Webでの対応とさせていただきます。 http://service.steinberg.de/goto.nsf/show/ supportupdates\_ci2plus\_j

## ソフトウェアの動作環境

付属ディスク (TOOLS for Cl2 CD-ROM、Cubase Essential DVD-ROM)に収録されているソフトウェア をインストールしてお使いいただくためには、以下 の動作環境が必要です。

## Windows

| OS:       | Windows XP Professional (SP3)/<br>Windows XP Home Edition (SP3)/<br>Windows Vista<br>(SP1以降、32ビット版/<br>64ビット版*)/<br>Windows 7 (32ビット版/<br>64ビット版*) |
|-----------|----------------------------------------------------------------------------------------------------|
| CPU:      | 2GHz以上<br>(Dual Coreプロセッサー推奨)                                                                                                    |
| メモリー:     | 1GB以上                                                                                                    |
| 画面解像度:    | 1280×800ピクセル以上<br>一フルカラー                                                                                                    |
| インターフェース: | USB端子を搭載していること                                                                                                    |
| HDD:      | 4GB以上の空き容量、<br>高速なハードディスク                                                                                                    |

\*Cubase Essentialは、Windows Vista 64ビット版および Windows 7 64ビット版では32ビットアプリケーション として動作します。

## Mac OS X

| OS:       | Mac OS X 10.5.5以降/<br>Mac OS X 10.6.x |
|-----------|---------------------------------------|
| CPU:      | PowerPC G5<br>(Intel Core Duo以上を推奨)   |
| メモリー:     | 1GB以上                                 |
| 画面解像度:    | 1280×800ピクセル以上<br>一フルカラー              |
| インターフェース: | USB端子を搭載していること                        |
| HDD:      | 4GB以上の空き容量、<br>高速なハードディスク             |

#### NOTE

- Cubase Essentialのインストールには、DVDドライブが必要です。
- お使いのOSによっては、上記の仕様以上の条件を満た す必要があります。
- Cubase Essentialのライセンスをダウンロードするため には、インターネット環境が必要です。

 Cl2+のオーディオ入出力の機能は、Mac OS X 10.4.11で もお使いいただけます。TOOLS for Cl2をインストールし てご使用ください。

## 電源について

### 電源供給

Cl2+は、USBケーブル経由でコンピューターから電 源供給を受ける機器(USBバスパワー機器)です。電 源コードを使ってコンセントから電源をとる仕様 ではありません。

## USB 端子ご使用時の注意

USB 端子とコンピューターを接続するときは、以下 のことを行なってください。以下のことを行なわな いと、コンピューターや Cl2+本体が停止(ハング アップ)して、データが壊れたり、失われたりする おそれがあります。コンピューターや本体が停止し たときは、アプリケーションやコンピューターを再 起動してください。

## 注記

- USB端子とコンピューターを接続する前に、コンピュー ターの省電力(サスペンド/スリープ/スタンバイ/休止) モードを解除してください。
- USBケーブルの抜き差しをする前に、コンピューターの すべてのアプリケーションを終了させてください。
- USBケーブルをUSB端子から抜き差しする場合は、 MASTERコントロールなどの出力コントロールを最小に しておいてください。
- USBケーブルの抜き差しは、6秒以上間隔を空けて行 なってください

#### NOTE 🖉

電磁干渉防止のために、CI2+本体のUSB端子に近いところで、フェライトコアをUSBケーブルに固定してください。

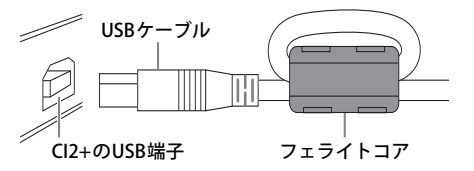

# フロントパネル

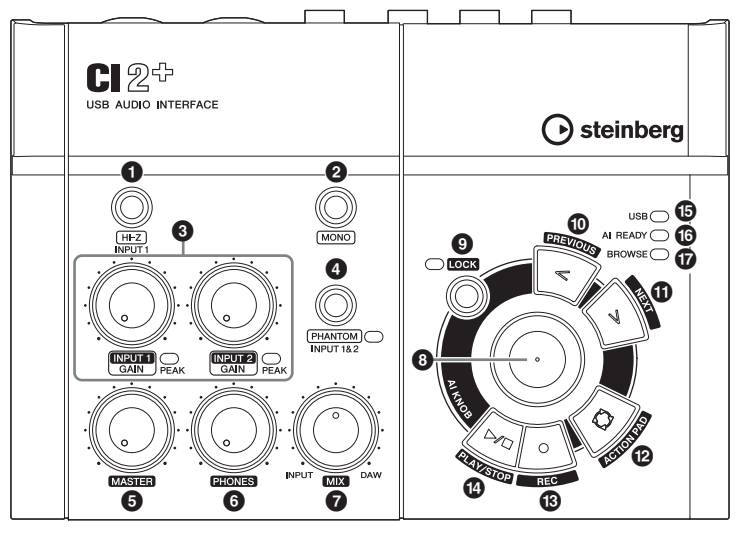

ミキサー部

AI KNOB部

## ミキサー部

#### ● [HI-Z INPUT 1]ボタン

アナログ入力端子1のHI-Zをオン(**ー**)/オフ(**王**)する ボタンです。プリアンプを内蔵しないパッシブタイ プのピックアップを持つエレキギターやエレキ ベースなどを直接接続する場合に、このボタンをオ ンにします。

NOTE

- [HI-Z INPUT 1]ボタンをオンにしてエレクトリックギター などを接続する場合は、楽器とアナログ入力端子1をアン バランスのフォーンケーブルで接続してください。バラ ンス方式やXLRケーブルで接続した場合は、正常に動作し ません。
- アナログ入力端子1に機器を接続しない場合は、このス イッチをオフにしておいてください。オンにすると、ノ イズが入ることがあります。

#### 2 [MONO] ボタン

アナログ入力端子1と2をモノラルチャンネルとし て使用するか、ステレオチャンネルとして使用する かを切り替えるボタンです。このボタンをオン(...) にすると、アナログ入力端子1と2がモノラルチャ ンネルとなり、LINE OUT端子のLとRの両方にアナ ログ入力端子1と2の信号が送られます。アナログ 入力端子1に接続したマイクやギターなどの音を、 モニタースピーカーのセンターで聞く場合に使用 します。このボタンをオフ(...)にすると、アナログ 入力端子1と2をステレオチャンネルとして使用で きます。このとき、アナログ入力端子1の信号はLINE OUT端子のLへ、アナログ入力端子2の信号はLINE OUT端子のRへ送られます。[MONO]ボタンのオン/ オフは、コンピューターに送信される信号には影響 を与えません。

## ③ INPUT 1/2 GAIN コントロール/PEAKイン ジケーター

入力信号のゲイン(信号の増幅量)を調節します。 GAIN コントロールを通過した直後の信号が、コン ピューターに送信されます。信号の最大入力時に PEAKインジケーターが一瞬点灯する程度にGAIN コ ントロールを設定すると、録音レベルのバランスが とれた良好な状態になります。

## ④ [PHANTOM INPUT 1&2]ボタン/インジ ケーター

ファンタム電源(+48V)をオン(\_)/オフ(\_)するボタ ンです。このボタンをオンにすると、アナログ入力 端子1と2(XLRタイプ)にファンタム電源を供給しま す。このボタンがオンのとき、インジケーターが点 灯します。コンデンサーマイクを使用するときは、 このボタンをオンにしてください。

# ⚠ 注意

- ファンタム電源が不要なときは、必ずオフにしておいて ください。
- ・ファンタム電源をオンにする場合は、コンデンサーマイ クなどのファンタム電源を必要とする機器以外が接続さ れていないことを確認してください。外部機器の故障の 原因になります。ただし、パランス型ダイナミックマイ クは接続されていても問題ありません。アナログ入力端 子(フォーンタイプ)にアンバランス機器を接続してファ ンタム電源をオンにすると、故障にはなりませんがハム やノイズの原因になることがあります。
- ファンタム電源をオンにしたまま機器を抜き差ししない でください。外部機器および本体の故障の原因になります。
- スピーカー保護のために、モニタースピーカー(パワード スピーカー)の電源をオフの状態で、ファンタム電源をオ ン/オフしてください。また、MASTERコントロールなど の出カコントロールは、すべて最小にしておくことをお すすめします。大音量が出て、聴力障害または外部機器 の損傷になることがあります。

## MASTERコントロール

LINE OUT 端子に出力される信号のレベルを調整し ます。アナログ入力端子に入力された信号や、DAW などのソフトウェアから出力された信号の音量バ ランスを変化させることなく、全体の音量だけを調 節します。MASTERコントロールは、コンピューター に送信される信号には影響を与えません。

## 6 PHONES コントロール

PHONES端子に出力される信号のレベルを調整しま す。この信号のレベルは、MASTERコントロールの 影響を受けません。

## MIXコントロール(INPUT—DAW)

アナログ入力端子に入力された信号(INPUT)と、 DAWなどのソフトウェアから出力された信号 (DAW)の音量バランスを調節します。MIXコント ロールは、コンピューターに送信される信号には 影響を与えません。

## AI KNOB 部

AI KNOB部の操作子は、モードによって動作が異な ります。モードには、ノーマルモードとブラウズ モードの2つがあります。ノーマルモードは、 Cubase起動時の通常モードを指します。ブラウズ モードは、Cubaseの「サウンドをブラウズ」など の画面を開いている状態を指します。ここでは ノーマルモードでの動作を説明します。ブラウズ モードの動作については、12ページの「AI KNOB 部のノーマルモードおよびブラウズモードの動作」 をご参照ください。

## ③ AI KNOB (AIノブ)

#### AI KNOBを回す

Cubase上の様々なパラメーターにマウスポイン ターをあてるだけで、瞬時に該当するパラメー ターをコントロールできます。

#### AI KNOBを押す

Cubaseの「サウンドをブラウズ」などの画面を開 きます(ブラウズモードに移ります)。このとき開 く画面は、Cubaseの画面の状態により異なります。 次の表をご参照ください。

### Cubaseの画面の状態 開く画面

| プロジェクトを開いて<br>いない                    | プロジェクトアシスタント       |
|--------------------------------------|--------------------|
| プロジェクト画面                             | サウンドをブラウズ          |
| アクティブなVST/VSTi<br>プラグインの画面を開い<br>ている | サーチ&ビューアー          |
| インタラクティブレコー<br>ディングパネルを開いて<br>いる     | プリセットポップアップ<br>リスト |

### ⑤ [LOCK]ボタン/インジケーター

AI KNOB で操作するパラメーターを固定できるボタ ンです。Cubase の操作したいパラメーターにマウス ポインターを合わせてボタンをオンにすると、以降 はマウスポインター位置にかかわらず、固定したパ ラメーターを操作できます。パラメーターを固定し ているとき、インジケーターが点灯します。ボタン をオフにすれば、すぐにロックを解除して、ほかの パラメーターを操作できます。

## IPREVIOUS]ボタン

Cubaseのプロジェクトカーソルを前のマーカーに 移動させます。長押しすると巻き戻しします。 [PREVIOUS]ボタンと[NEXT]ボタンを同時に押すと、 Cubaseのサイクルのオン/オフを切り替えできま す。

## ① [NEXT]ボタン

Cubaseのプロジェクトカーソルを次のマーカーに 移動させます。長押しすると早送りします。 [PREVIOUS]ボタンと[NEXT]ボタンを同時に押すと、 Cubaseのサイクルのオン/オフを切り替えできま す。

## 🕑 [ACTION PAD]ボタン

Cubaseのインタラクティブレコーディング機能を 使うためのボタンです。このボタンを押すと、イ ンタラクティブレコーディングパネルを表示しま す。インタラクティブレコーディングパネルがす でに表示されている場合は、インタラクティブレ コーディングパネルに登録した2個から6個の一連 の動作を順に実行できます。 🚯 [REC]ボタン

Cubaseの録音を実行します。

## ② [PLAY/STOP]ボタン

Cubaseの再生/停止を実行します。すばやく2回押 すと、プロジェクトカーソルを開始位置に移動さ せます。

### USBインジケーター

Cl2+とコンピューターの通信状態を表すLEDです。 Cl2+とコンピューターをUSBケーブルで接続し、 コンピューターと通信可能な状態になるとLEDが点 灯します。

#### I READY インジケーター

Cl2+とCubaseの通信状態を表すLEDです。Cl2+と の連携機能に対応したCubaseと通信可能な状態に なるとLEDが点灯します。

## 重要

Cl2+との連携機能を実現できるCubaseは、Cubaseや Cubase Essentialなどのパージョン5.1.1以降になります。 詳しくは、下記URLをご参照ください。 http://service.steinberg.de/goto.nsf/show/ supportupdates\_ci2plus\_j

## 🕼 BROWSEインジケーター

Cubaseの「サウンドをブラウズ」などの画面を開い ているとき(ブラウズモードのとき)に点灯します。 点灯しているときはブラウズモード、消灯している ときはノーマルモードです。

## AI KNOB部のノーマルモードおよびブラウズモードの動作

|                 | ノーマルモード                                                             | BROWSE 消灯<br>BROWSE 〇 | ブラウズモード                                                                        | BROWSE 点灯<br>BROWSE 〇 |
|-----------------|---------------------------------------------------------------------|-----------------------|--------------------------------------------------------------------------------|-----------------------|
| AI KNOBを回す      | Cubase上の様々なパラメーターにマウスポ<br>インターをあてるだけで、瞬時に該当する<br>パラメーターをコントロールできます。 |                       | カーソルの移動。[ACTION PAD]を押しなが<br>らの場合は、カーソルを前後の欄に移動(複<br>数の欄がある画面のみ)。              |                       |
| AI KNOBを押す      | Cubaseの「サウンドをブラウズ」などの画<br>面を開きます(ブラウズモードに移ります)。<br>(詳細は10ページ参照)     |                       | 選択項目のオン/オフ<br>きる画面のみ)や決定。                                                      | (複数の項目が選択で<br>,       |
| [LOCK]ボタン       | AI KNOBで操作するパラメーターを固定で<br>きるボタンです。<br>(詳細は11ページ参照)                  |                       | キャンセルして画面を閉じる(ノーマルモー<br>ドに戻る)。2秒以上押すと、すべての選択<br>項目をキャンセル(複数の項目が選択できる<br>画面のみ)。 |                       |
| [ACTION PAD]ボタン | Cubaseのインタラクティブレコーディング<br>機能を使うためのボタンです。<br>(詳細は11ページ参照)            |                       | 次の欄に移動(複数の                                                                     | 欄がある画面のみ)。            |
| [PREVIOUS]ボタン   | Cubaseのプロジェクトカーソルを前のマー<br>カーに移動させます。<br>(詳細は11ページ参照)                |                       | 前の欄に移動(複数の                                                                     | 欄がある画面のみ)。            |
| <br>[NEXT]ボタン   | Cubaseのプロジェクトカーソルを次のマー<br>カーに移動させます。<br>(詳細は11ページ参照)                |                       | 次の欄に移動(複数の                                                                     | <br>                  |

NOTE

[REC]ボタンと[PLAY/STOP]ボタンは、どちらのモードでも同じ動作です。

# リアパネル

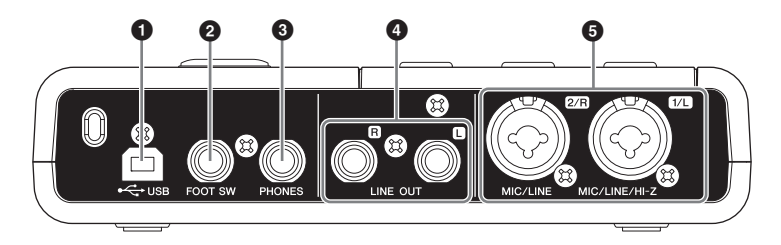

## ❶ USB端子

付属のUSBケーブルを使ってコンピューターと CI2+を接続します。

## POOT SW端子

別売のヤマハ製フットスイッチ「FC5」を接続しま す。フットスイッチを接続すれば、[ACTION PAD] ボ タンの機能をフットスイッチで行なえます。

#### 3 PHONES端子

ヘッドフォンを接続します。この端子は、アナロ グ入力端子に入力された信号や、DAWなどのソフ トウェアから出力された信号を出力します。出力 レベルは、PHONESコントロールで調整します。こ の端子から出力される信号は、MASTERコントロー ルの影響を受けません。

### ④ LINE OUT端子L/R

モニタースピーカー (パワードスピーカー)などを 接続します。この端子は、アナログ入力端子に入 力された信号や、DAWなどのソフトウェアから出 力された信号を出力します。出力レベルは、 MASTERコントロールで調整します。

#### NOTE 🖉

アナログ入力端子に入力された信号と、DAWなどのソフト ウェアから出力された信号の出力バランスは、MIXコント ロールで調整します。

## MIC/LINE/HI-Z端子1/L (アナログ入力端子1)/ MIC/LINE端子2/R (アナログ入力端子2)

マイクやギターなどを接続します。この端子には、 出力端子が XLR タイプまたはフォーンタイプ (1/4" TSまたは 1/4" TRS)の機器を接続できます。この端子 に入力された信号は、コンピューターと LINE OUT端 子の両方に送られます。

#### NOTE 🖉

アナログ入力端子1には、エレキギターやエレキベースを直 接接続することもできます。このとき、フロントパネルの [HI-Z]ボタンをオン(\_)にしてください。また、エレキギター やエレキベースとアナログ入力端子 1 をアンバランスの フォーンケーブルで接続してください。バランス方式やXLR ケーブルで接続した場合は、正常に動作しません。

# ソフトウェアのインストール

CI2+をコンピューターと接続して使用するためには、ソフトウェアのインストールを行なう必要がありま す。ここではソフトウェアのインストール手順について説明します。はじめにCubase Essentialをインストー ルし、つぎにTOOLS for CI2をインストールしてください。

#### NOTE

- ソフトウェアをインストールする前に、8ページの「ソフトウェアの動作環境」をご確認ください。OSの対応状況やソフトウェアの更新などの最新情報は、次のスタインバーグのウェブサイトでご確認いただけます。 http://japan.steinberg.net/jp/support.html
- すでにCl2+との連携機能に対応したCubase (11ページ)をインストールしている場合は、「Cubase Essentialのインストー ル」は不要です。「TOOLS for Cl2のインストール」から作業を行なってください。

# Cubase Essential のインストール

Cubase Essentialのインストールには、次の3つの手 順があります。

- ソフトウェアのインストール
- ライセンスのダウンロード(アクティベーション)
- ユーザー登録と製品登録

#### NOTE

- 「ライセンスのダウンロード」と「ユーザー登録と製品 登録」には、インターネット環境が必要です。
- ユーザー情報とご購入された製品を登録(レジストレーション)していただくことで、テクニカル・サポートやバージョンアップ等の様々なユーザーサポートサービスをお受けいただけます。

# ソフトウェアのインストール

Cubase Essential DVD-ROM を使ってソフトウェア をインストールします。次の手順でインストールし てください。

- コンピューターを起動して、管理者権限のある アカウントでログオンします。
- Cubase Essential DVD-ROMをDVD-ROMドライ ブに挿入します。
- 「WELCOME TO CUBASE ESSENTIAL」画面が表 示されますので、国旗アイコンをクリックして 使用する言語を選択します。

#### NOTE

この画面が自動で表示されない場合は、DVD-ROM を開 き、「Cubase Essential Start Center」をダブルクリックし てください。

 CUBASE ESSENTIALをインストールする」を クリックします。 5. 表示される画面の指示に従ってインストールし ます。

## ライセンスのダウンロード(アクティベー ション)

USB-eLicenserとESSENTIAL PRODUCT LICENSE INFORMATIONカードを使って、製品のライセンス をインターネット経由でダウンロードします。次 の手順でライセンスをダウンロードしてください。

## USB-eLicenserをコンピューターのUSB端子に 接続します。

「新しいハードウェアの検出ウィザード」画面が表示 された場合、「ソフトウェアを自動的にインストール する」を選択してインストールしてください。

7. 次の方法で、「eLicenser Control Center」を起 動します

(Windows)
 [スタート]→[(すべての)プログラム]→[eLicenser]
 →[eLicenser Control Center]をクリックします。
 (Mac OS X)
 [Macintosh HD]→[アプリケーション]→[eLicenser Control Center]をダブルクリックします。

- [アクティベーションコードの入力]をクリック します。
- ESSENTIAL PRODUCT LICENSE INFORMATION カードに記載されているアクティベーション コードを半角文字で入力します。
- 10. 画面の指示に従って、ライセンスをダウンロー ドします。

## ユーザー登録と製品登録

Steinbergのホームページ「MySteinberg」でユー ザー登録と製品登録をします。詳細は下記URLをご 参照ください。

http://www.steinberg.net/jp/mysteinberg/ mysteinberg.html

以上で、Cubase Essentialのインストールは完了です。

# TOOLS for Cl2 のインストール

TOOLS for CI2は、「Yamaha Steinberg USB Driver」 と「Steinberg CI2 Extension」の2つのソフトウェア で構成されています。Yamaha Steinberg USB Driver は、CI2+をコンピューターに接続して使用するため のドライバーです。またSteinberg CI2 Extensionは、 CI2+との連携機能に対応したCubase (11ページ)と 組み合わせて使うためのソフトウェアです。TOOLS for CI2インストーラーにより、これら2つのソフト ウェアがインストールされます。次の手順に従って インストールしてください。

Windows場合......15ページ Mac OS Xの場合......17ページ

## Windows の場合

インストール前の準備1

- コンピューターから、マウスとキーボード以外のUSB機器をすべて外します。
- コンピューターを起動して、管理者権限のある アカウントでログオンします。
   アプリケーションを終了し、使っていないウィンド ウをすべて閉じます。

## インストール前の準備 2 (Windows XP のみ )

Windows Vista/Windows 7をお使いの場合、ここでの設定は必要ありません。手順6に進んでください。

 [スタート]→((設定)→)[コントロールパネル]を クリックしたあと、表示される画面左上の「ク ラシック表示(クラシック表示に切り替える)」を クリックします。

NOTE インストールが終了したら、ここでの設定を元に戻して ください。

 システム]→[ハードウェア]→[ドライバの署 名]→[ドライバ署名オプション]で「無視-ソ フトウェアをインストールし、確認を求めな い」を選択して、[OK]をクリックします。

NOTE インストールが終了したら、ここでの設定を元に戻して ください。

[OK] をクリックしてシステムのプロパティを閉じてから、画面右上の「X」をクリックしてコントロールパネルを閉じます。

ソフトウェアのインストール

- 6. TOOLS for CI2 CD-ROMをCD-ROMドライブに挿 入します。
- CD-ROMを開き、「setup.exe」をダブルクリック します。
   「TOOLS for Cl2 セットアップへようこそ」という画 面が表示されます。
   (Windows Vista/Windows 7)「ユーザーアカウント 制御」画面が表示された場合は、[続行]または [はい]をクリックします。
- [次へ]をクリックすると、インストールが開始 されます。 インストールを中断するには、[キャンセル]をク リックしてください。
- インストールが完了すると、インストール完了 のメッセージが表示されます。
   [完了]をクリックします。
- 10. 再起動を促す画面が表示された場合は、画面の 指示に従ってコンピューターを再起動します。
- 11. 付属のUSBケーブルを使って、Cl2+をコン ピューターのUSB端子にハブを使わず直接接続 します。

## ドライバーの初期設定 (Windows XP のみ)

Windows Vista/Windows 7をお使いの場合、ドライ バーの初期設定は自動的に行なわれます。手順15に 進んでください。

## 12. Cl2+がコンピューターに認識され、「新しいハー ドウェアの検出ウィザード」という画面が表示 されます。

この画面が表示されるまでに数分かかる場合があり ます。

Windows Update に接続するかどうか選ぶ画面が表示されることがありますが、「いいえ、今回は接続しません」を選んで[次へ]をクリックしてください。

- 13.「ソフトウェアを自動的にインストールする」の 左側にあるラジオボタンにチェックを入れ、[次 へ]をクリックします。 インストール中、「ロゴテストに合格していません」 というメッセージが表示された場合は、「続行」をク リックします。インストールを中止する必要はあり ません。
- 14. インストールが完了すると、インストール完了 のメッセージが表示されますので、[完了]をク リックします。

## インストール後の確認

- [スタート]メニューから[コントロールパネル]
   を選択します。
- 16. 次の方法で「デバイスマネージャー」を表示します。 (Windows Vista/Windows 7) 「ハードウェアとサウンド」→「デバイスマネージャー」をクリックします。 「ユーザーアカウント制御」画面が表示された場合は、[続行]または[はい]をクリックします。 (Windows XP) [システム]アイコンをダブルクリックして、「システムのプロパティ」を表示させたあと、[ハードウェア]のタブを選び[デバイスマネージャ]をクリックします。
- 17. 「サウンド、ビデオ、およびゲームコントローラ」 の左側の [+] マークまたは [>] マークをクリック し、「Steinberg Cl2+」が表示されていることを 確認します。

以上で、インストールは完了です。

## Mac OS X の場合

## ソフトウェアのインストール

- コンピューターから、マウスとキーボード以外のUSB機器をすべて外します。
- TOOLS for CI2 CD-ROMをCD-ROMドライブに挿入します。
- CD-ROMを開き、「TOOLS for Cl2.mpkg」をダブ ルクリックします。
- 「このパッケージには、ソフトウェアをインストールできるかどうかを判断するプログラムが含まれています。続けてもよろしいですか?」というダイアログが表示されたら、[続ける]をクリックします。
   「ようこそTOOLS for Cl2 インストーラへ」画面が表示されます。
- 5. [続ける]をクリックします。 「インストールの種類」画面が表示されます。
- 6. [インストール]をクリックします。 「認証」画面が表示されます。
- 管理者権限のある名前とパスワードを入力して、[OK]をクリックします。
   インストール後に再起動することを確認する画面が表示されます。
- [インストールを続ける]をクリックします。
   「インストール」画面が表示され、インストールの進行状況が確認できます。
   インストールが終了すると「概要」画面が表示されます。
- 9. [再起動]をクリックしてコンピューターを再起 動します。
- 10. 付属のUSBケーブルを使って、CI2+をコン ピューターのUSB端子にハブを使わず直接接続 します。

### インストール後の確認 (Mac OS X 10.5)

Mac OS X 10.6 をお使いの場合、手順 13 へ進んでく ださい。

- 11. OSがインストールされているハードディスク (通常Macintosh HD)から[アプリケーション]→ [ユーティリティ]を開き、[Audio MIDI設定]を ダブルクリックします。 「Audio MIDI設定」画面が表示されます。
- 12. [オーディオ装置] をクリックし、[プロパティ:] 欄の矢印をクリックして「Steinberg Cl2+」を選 びます。

[オーディオ入力]と[オーディオ出力]欄に現在の オーディオの設定が表示されます。

#### NOTE 💋

[システム設定]欄の[デフォルトの出力]で「Steinberg Cl2+」を選択すると、システムサウンドや各種オーディ オプレーヤーソフトウェア(iTunes など)のオーディオ を、お使いのCl2+から出力できます。

以上で、インストールは完了です。

#### インストール後の確認 (Mac OS X 10.6)

13. OS がインストールされているハードディスク ( 通常 Macintosh HD)から [アプリケーション]→[ ユーティリティ]を開き、[Audio MIDI設定]をダ ブルクリックします。 「オーディオ装置」画面が表示されます。

14. オーディオ装置のリストから「Steinberg Cl2+」 を選びます。

現在のオーディオの設定が画面の右側に表示されま す。

#### NOTE

「オーディオ装置」画面の左下にある[アクション]メ ニュー(歯車のアイコン)で[このサウンド出力装置を 使用]を選択すると、各種オーディオプレーヤーソフト ウェア(Tunesなど)のオーディオを、お使いのCl2+から 出力できます。

#### 以上で、インストールは完了です。

# 機器との接続

# 接続例

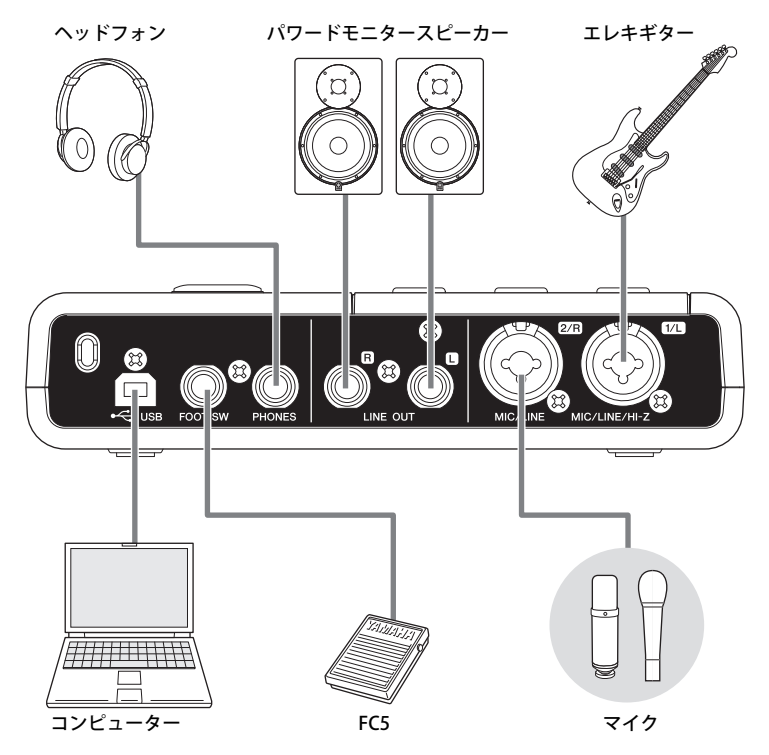

# オプション(別売)

# フットスイッチ

ヤマハ製フットスイッチ「FC5」をCl2+のリアパネ ルのFOOT SW端子に接続できます。フットスイッチ を接続すれば、[ACTION PAD]ボタンの機能をフット スイッチで行なえます。

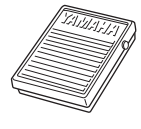

FC5

## マイクスタンドアダプター

ヤマハ製マイクスタンドアダプター「BMS-10A」を Cl2+の底面に取り付けできます。マイクスタンドア ダプターを取り付ければ、Cl2+をマイクスタンドに 取り付けて使用できます。

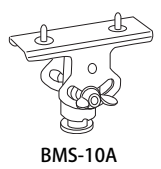

日本語

# 使ってみよう

ここでは、Cl2+とCubaseを使って録音や編集をする操作手順を説明します。本書の各部の名称と機能(9 ページ)や、Cubaseに付属のマニュアル(「ヘルプ」メニューから開くPDF形式のマニュアル)とあわせてご活用ください。

# Cubase で使う準備

次の手順でCubaseを起動しましょう。

- すべてのアプリケーションが終了していること を確認します。
- Cl2+とUSB-eLicenserをコンピューターのUSB 端子に接続します。

#### 重要

- (Windowsのみ) Cl2+とUSB-eLicenserは、ソフトウェア のインストール(14ページ)時と同じUSB端子に接続して ください。別のUSB端子に接続した場合は、もう一度ド ライバーのインストールが行なわれます。
- USB-eLicenserは、Cubase起動中は常に接続する必要が あります。

### 3. Cubaseを起動します。

Cubase起動中に次のダイアログが表示された場合 は、[はい]をクリックします。

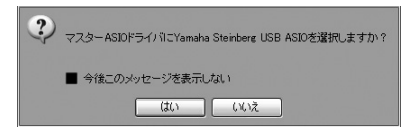

 「プロジェクトアシスタント」画面が表示されたら、CI2+のAI KNOBを回してカーソルを「レコーディング」に合わせたあと、CI2+の [ACTION PAD]ボタンを押します。

#### NOTE 🖉

[ACTION PAD] ボタンを押すと、カーソルが動かせる欄を 切り替えることができます。 5. AI KNOBを回して選択したいプロジェクトテン プレートにカーソルを合わせたあと、AI KNOB を押して決定します。

プロジェクトウィンドウが表示されます。

NOTE

「プロジェクトの場所を表示」を選択した場合は、「プロ ジェクトフォルダーを設定」画面が表示されます。マウ スを使って任意のプロジェクトフォルダーを指定し、 「OK」をクリックしてください。

 「接続未決定」画面が表示された場合、各「割り 当てポート」に Cl2+のポートを選択したあと、 「常にマップ」にもチェックを入れてから[OK]を クリックします。

| 1/0                    | 割り当てポート                                | 東にマップ                                                            |
|------------------------|----------------------------------------|------------------------------------------------------------------|
| init 1 イン<br>init 2 イン | Steinberg C2+ - 1<br>Steinberg C2+ - 2 | ×                                                                |
|                        |                                        |                                                                  |
|                        |                                        |                                                                  |
|                        |                                        |                                                                  |
|                        |                                        |                                                                  |
|                        |                                        |                                                                  |
|                        |                                        |                                                                  |
|                        | init 1 イン<br>init 2 イン                 | init 1 42<br>Init 2 42<br>Skribberg GE+ - 1<br>Skribberg GE+ - 2 |

NOTE

「常にマップ」にチェックを入れると、次回からは「接 続未決定」画面が表示されなくなります。

以上で、Cubaseで使う準備は完了です。

# 録音してみよう

次の手順で、Cubaseのインタラクティブレコーディ ング機能を使って録音してみましょう。インタラク ティブレコーディング機能は、CI2+の[ACTION PAD] ボタンを使います。

#### NOTE 🖉

- インタラクティブレコーディング機能は、Cubaseの「自動モニタリング」の設定に「テープマシンスタイル」を 選択しているときに最適に動作します。Cubaseのメニュー[ファイル(Windows)またはCubase
   Essential(Mac)]→[環境設定]→[VST]を開き、「自動モニタリング」に「テープマシンスタイル」を設定してください。
- 別売のヤマハ製フットスイッチ「FC5」を接続すれば、 [ACTION PAD]ボタンの機能をフットスイッチで行なえます。
- Cl2+のアナログ入力端子にマイクや楽器などを 接続します。

# ⚠ 注意

マイクや楽器などの外部機器を接続するときは、必ず外部機 器およびモニタースピーカー (パワードスピーカー)の音量 (ボリューム)を最小にして、電源を切っておいてください。 また、CI2+の MASTER コントロールなどの出力コントロー ルはすべて最小にして、[HI-Z INPUT 1]ボタンと[PHANTOM INPUT 1&2] ボタンはオフ(■)にしておいてください。大音 量が出て、聴力障害または外部機器の損傷になることがあり ます。

 トラックリスト(トラック名が表示されている 箇所)をクリックして、録音するトラックを選 択します。

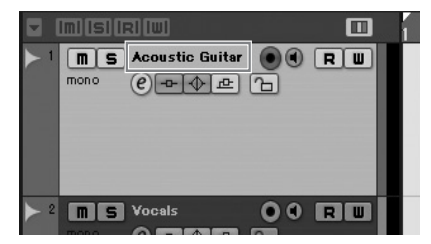

 録音するトラックの録音可能ボタンがオンに なっていることを確認します。

録音可能ボタンがオフになっている場合は、クリッ クしてオンにしてください。

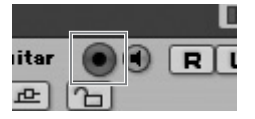

 録音する楽器を演奏しながら、Cl2+のGAINコン トロールで録音レベルを調整します。

信号の最大入力時にCl2+のPEAKインジケーターが 一瞬点灯する程度に設定すると、録音レベルのバラ ンスがとれた良好な状態になります。

NOTE

- Cubaseのトランスポートパネルのレベルメーターが 振り切れる場合(クリッピングインジケーターが赤く 点灯する場合)、Cl2+のGAINコントロールを下げて ください。
- Cl2+のMIXコントロールを使うと、アナログ入力端子 に入力された信号(INPUT)と、Cubaseから出力された 信号(DAW)の音量バランスを調整できます。
- 5. [ACTION PAD]ボタンを押して、インタラクティ ブレコーディングパネルを表示します。

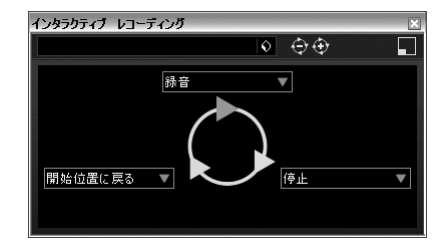

 [ACTION PAD]ボタンを押して、録音を開始し ます。

インタラクティブレコーディングパネル上の「録音」 が実行され、録音が始まります。

7. 楽器を演奏します。

NOTE 💋

- CI2+の[LOCK]ボタンを押すと、インタラクティブレ コーディング機能を中断して、インタラクティブレ コーディングパネルを閉じることができます。
- Cl2+の[LOCK] ボタンを2秒以上押すと、手順6からや り直すことができます。

 演奏が終わったら、[ACTION PAD]ボタンを押 して停止します。

インタラクティブレコーディングパネル上の「停止」 が実行され、停止します。

9. [ACTION PAD] ボタンを押して、プロジェクト カーソルを開始位置に戻します。

インタラクティブレコーディングパネル上の「開始 位置に戻る」が実行され、プロジェクトカーソルが 開始位置に戻ります。 録音結果を再生するには、トランスポートの再生を 押します。

以上で、録音の操作説明は完了です。

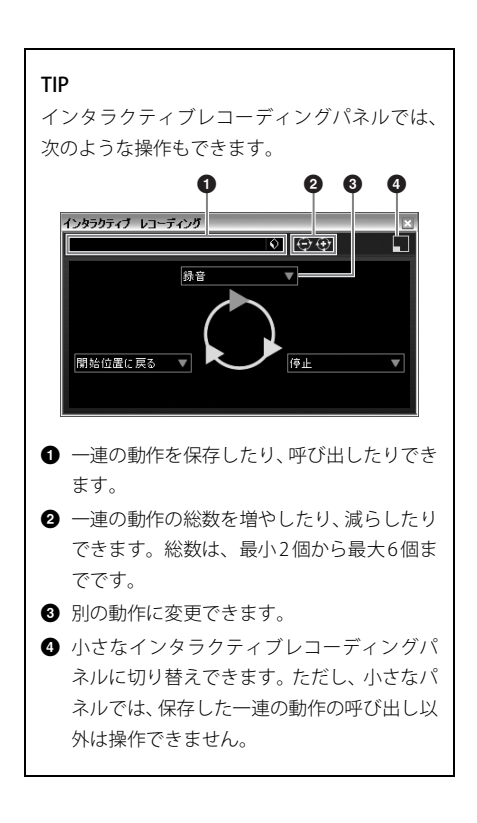

#### TIP

### オーディオドライバーのバッファーサイズ の設定について

オーディオデータを扱う DAW ソフトウェアな どのアプリケーションを使用中に、ノイズが発 生するなどオーディオデータを正しく録音/再 生できないことがあります。この場合、オーディ オドライバーのバッファーサイズ(音が途切れ ないように一時的にデータを読み込んでおく場 所の大きさ)を調整することで改善できること があります。バッファーサイズは、通常、アプ リケーションのオーディオドライバーの設定画 面で調整します。(Windows の ASIO 対応アプリ ケーションでは、Yamaha Steinberg USB Driver のコントロールパネルの ASIO Buffer Size で調整 します。)

バッファーサイズを大きくすると、コンピュー ターの CPU への負荷を軽減できますが、オー ディオデータの録音/再生時にレイテンシー(遅 延)が大きくなります。逆にバッファーサイズが 小さすぎると、録音/再生時にノイズが発生した り、一時的に音切れしたりする場合があります。 なお、適切なバッファーサイズは、お使いのコ ンピューターの性能や使用状況 (DAW ソフト ウェアで録音/再生しているオーディオ/MIDIト ラック数や使用しているプラグインソフトウェ ア数など)によって異なります。

# 編集してみよう

次の手順で、CI2+のAI KNOBと[LOCK]ボタンを 使って編集してみましょう。

## AI KNOB

AI KNOBは、Cubase上の様々なパラメーターにマ ウスポインターをあてるだけで、瞬時に該当する パラメーターを操作できます。ここでは、AI KNOB を使ってCubaseのミキサーウィンドウに表示され るオーディオトラックのボリュームやパンなどの パラメーターを操作してみましょう。

- Cubaseのメニューから、[デバイス]→[ミキサー] をクリックします。
   ミキサーウィンドウが表示されます。
- ミキサーウィンドウに表示されるオーディオト ラックのボリュームやパンにマウスポインター を合わせます。

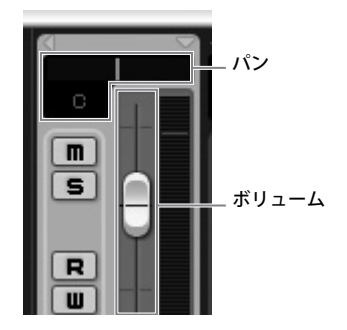

## [LOCK] ボタン

[LOCK]ボタンは、AI KNOBで操作するパラメーター を固定できるボタンです。ここでは、[LOCK]ボタ ンを使って、Cubaseのボリュームパラメーター をAI KNOBに固定してみましょう。

- ボリュームにマウスポインターを合わせたま ま、[LOCK]ボタンをオンにします。 [LOCK]インジケーターが点灯します。
- 2. マウスポインターを別の場所に移動します。
- AI KNOBを回します。
   マウスポインターの位置にかかわらず、ボリュー
   ムが変化します。
   [LOCK]ボタンをオフにすれば、すぐにロックを解除
   して、ほかのパラメーターを操作できます。

同様の方法で、他のパラメーターも編集できます。 以上で、編集の操作説明は完了です。

製品に関する情報は、下記URLのSteinberg Media Tecnologies社のホームページをご覧く ださい。 http://japan.steinberg.net/

#### 3. AI KNOBを回します。

マウスポインターを合わせたパラメーターが変化し ます。

#### NOTE

AI KNOBで操作可能なパラメーターは、Cubaseの主要 な画面およびプラグインソフトウェアの、オートメー ション可能なパラメーターです。プラグインソフト ウェアに関しては、Cubaseに標準搭載されているVST3 プラグインが対応しています(2010年2月現在)。対応す るプラグインソフトウェアに関しての最新情報は、下 記URLをご参照ください。 http://service.steinberg.de/goto.nsf/show/ supportupdates\_ci2plus\_j

# 困ったときは?

## 電源が入らない

- ・コンピューターとCI2+がUSBケーブルで正しく 接続されていますか? コンピューターとCI2+をUSBケーブルで接続するこ とで、Cl2+に電源を供給できます。
- 正常なUSBケーブルを使っていますか? USBケーブルが断線などで劣化している場合は、正常 なUSBケーブルに交換してください。また1.5m以下 のUSBケーブルをお使いください。
- コンピューターとCl2+を、USBハブ経由で接続し ていませんか? コンピューターのUSB端子に直接接続してください。

#### 音が鳴らない

- CI2+のMASTER/PHONES/MIXコントロールのレ ベルは適切ですか?
- スピーカーケーブルが正しく接続されています か? 18ページの接続例をご参照ください。
- ・ スピーカーケーブルがショート(断線)していま せんか?
- ・ 音源、オーディオ機器、アプリケーション、OS
   (コンピューター)などの音量設定は上がってい ますか?
- (Windowsのみ) OS (コンピューター)の出力が ミュートまたは、消音の設定になっていません か?
- 複数のアプリケーションを起動していませんか? 不要なアプリケーションなどは終了してください。
- Cubaseの「ASIOドライバー」の設定は適切です か?

デバイス設定画面([デバイス]→[デバイス設定])の左 側にある「デバイス」欄で「VST オーディオシステ ム」を選択し、右側にある「ASIO ドライバー」に 「Yamaha Steinberg USB ASIO (Windows)」または 「Steinberg Cl2+ (Mac)」が選択されているかご確認く ださい。

## ノイズが発生する、音が途切れる、 音が歪む

- PEAKインジケーターが赤く点灯していません か? GAINコントロールのレベルを下げてください。
- お使いのコンピューターは推奨環境を満たして いますか? 8ページの動作環境をご参照ください。
- Yamaha Steinberg USB Driver のバッファーサイ ズの設定は適切ですか? 21 ページのTIP「オーディオドライバーのバッファー サイズの設定について」をご参照ください。
- 他のアプリケーションやデバイスドライバーや USBデバイス(スキャナー、プリンターなど)は動 作していませんか? 不要なアプリケーションなどは終了してください。

- たくさんのオーディオトラックを再生していま せんか? お使いのコンピューターの能力によっては、たくさ んのオーディオトラックを再生すると音が途切れた りすることがあります。
- 長時間のオーディオデータの録音 / 再生をしてい ませんか? お使いのコンピューターによっては、オーディオ データの処理速度や外部記憶装置へのアクセスなど のさまざまな要因により、処理能力が低下する場合 があります。
- ネットワークアダプターは動作していませんか? ネットワークアダプターの動作を停止してみてくだ さい。ネットワークアダプターがノイズの原因にな ることがあります。

## Cubase 上で Cl2+ が認識されない、 Cubase をリモートコントロールできない

- コンピューターとCI2+がUSBケーブルで正しく 接続されていますか?
- ・ 正常なUSBケーブルを使っていますか?
   USBケーブルが断線などで劣化している場合は、正常なUSBケーブルに交換してください。また、1.5m以下のUSBケーブルをお使いください。
- Cubase 起動前にコンピューターとCI2+を接続し ましたか?
- Yamaha Steinberg USB Driver および Steinberg Cl2 Extension はインストールされていますか?
- Cl2+との連携機能に対応したCubase (11ページ) を使っていますか?
- Cubase上のポート設定で、CI2+が選択されてい ますか?

デバイス設定画面([デバイス]→[デバイス設定]) の左側にある「デバイス」欄で、「リモートデバイス」 の「Steinberg Cl2+」を選択し、「MIDI入力」/「MIDI 出力」をご確認ください。

 Cubaseの「MIDIポートのセットアップ」で、CI2+ のMIDIポートに「All MIDI Inputs」のチェックが 入っていませんか?

MIDIポートのセットアップ画面([デバイス設定]→ [デバイス設定]→[MIDIポートのセットアップ])の右 側で、Cl2+のMIDIポートのAll MIDI Inputsにチェッ クが入っている場合、外してください。

 Steinberg CC121とCl2+を同時に1台のコン ピューターに接続していませんか?

CC121とCI2+を同時に1台のコンピューターに接続 した場合、CI2+のAI KNOB、[LOCK]ボタンはご利用 いただけません。

## USB-eLicenser がコンピューターから正し く認識されない

USB-eLicenserをUSBハブ経由で接続していませんか?

USB-eLicenserをコンピューター本体のUSBポートに 直接接続して動作をご確認ください。

 ・ 古いバージョンの USB-eLicenser のドライバーを 使用していませんか?

下記URLより最新のドライバーをダウンロードし、 インストールしてください。 http://japan.steinberg.net/jp/support/758/elcc.html

# TOOLS for Cl2 のアンインストール

TOOLS for Cl2をアンインストールするには、以下の2つのソフトウェアを個別に削除する必要があります。

- Yamaha Steinberg USB Driver
- Steinberg Cl2 Extension

## Windows の場合

- コンピューターから、マウスとキーボード以外のUSB機器をすべて外します。
- 管理者権限のあるアカウントでWindowsにログ オンします。
   アプリケーションを終了し、使っていないウィンド ウをすべて閉じます。
- 次の方法で、アンインストールするための画面 を表示します。

### (Windows Vista/Windows 7)

[スタート]→[コントロールパネル]→[プログラムの アンインストール]を選択し、「プログラムのアンイ ンストールまたは変更」を表示します。

(Windows XP)

[スタート]→([設定]→)[コントロールパネル]→[プ ログラムの追加と削除]を選択し、「プログラムの追 加と削除」を表示します。左上の「プログラムの変 更と削除」をクリックします。

 リストの中から「Yamaha Steinberg USB Driver」/「Steinberg Cl2 Extension」を選択し ます。

## 5. 次の方法でアンインストールします。

(Windows Vista/Windows 7)
 [アンインストール]/[アンインストールと変更]をクリックします。
 「ユーザーアカウント制御」画面が表示された場合は、[続行]または[はい]をクリックします。
 ダイアログが表示されますので、画面の指示に従って削除を実行してください。
 (Windows XP)
 [変更と削除]/[削除]をクリックします。
 ダイアログが表示されますので、画面の指示に従って削除を実行してください。

## Mac OS X の場合

## Yamaha Steinberg USB Driver の削除

以下のフォルダーおよびファイルを起動ディスク (通常はMacintosh HD)から削除してください。

- /システム/ライブラリ/Extensions YamahaSteinbergUSBAudio.kext
- /アプリケーション/Yamaha/USBDriver/ Yamaha Steinberg USB Control Panel.app
- /ライブラリ/PreferencePanes/ Yamaha Steinberg USB.prefPane
- /ライブラリ/Preferences/ com.yamaha.YamahaSteinbergUSBDriver.plist
- /ライブラリ/Audio/MIDI Drivers/ YamahaSteinbergUSBMIDI.plugin
- /ライブラリ/Audio/MIDI Devices/Yamaha/Images/ USB\_1500.tiff USB\_1502.tiff

/ライブラリ/Receipts/ YamahaSteinbergUSBAudioDriver.pkg YamahaSteinbergUSBControlPanel.pkg YamahaSteinbergUSBDriverplist.pkg YamahaSteinbergUSBMIDIPlugIn.pkg YamahaSteinbergUSBMIDIIcon.pkg YamahaSteinbergUSBPrefPane.pkg

## Steinberg Cl2 Extension の削除

以下のフォルダーおよびファイルを起動ディスク (通常はMacintosh HD)から削除してください。

/ライブラリ/Application Support/Steinberg/ Components/

ci2\_extension\_u.bundle

- /ライブラリ/Application Support/Yamaha/ InteractiveRecording
- /ライブラリ/Receipts/ Steinberg Cl2 Extension.pkg

# 資料

# 入出力仕様

| マナログユカ        | Tuno                           | 入力レベル                |         |           |
|---------------|--------------------------------|----------------------|---------|-----------|
| J J L J X J   | туре                           | 定格入力レベル              | 最大入力レベル | 入力インピーダンス |
| MIC 1/L, 2/R  | XLRタイプ、バランス型、<br>+48Vファンタム電源供給 | -60dBu $\sim$ -16dBu | -6dBu   | 3kΩ       |
| HI-Z 1/L      | フォーンタイプ、<br>アンバランス型            | -44dBu $\sim$ 0dBu   | +10dBu  | 500kΩ     |
| LINE 1/L, 2/R | TRSフォーンタイプ、<br>バランス型           | -34dBu ~ +10dBu      | +20dBu  | 62kΩ      |

| マナログ山力        | Tumo                        | 出力レベル |         |             |
|---------------|-----------------------------|-------|---------|-------------|
| アプロク西川        | ナロク出力 Iype                  |       | 最大出力レベル | 定格負荷インピーダンス |
| LINE OUT L, R | TRSフォーンタイプ、<br>インピーダンスバランス型 | +4dBu | +10dBu  | 10kΩ        |
| PHONES        | TRSフォーンタイプ、<br>ステレオ         | 3.6mW | 6.0mW   | 40Ω         |

# 一般仕様

| USB端子             | USB1.1, 44.1/48 kHz, 24bit, バスパワー                                                                                                    |
|-------------------|----------------------------------------------------------------------------------------------------|
| 最大外形寸法(W x H x D) | W190 x H45.4 x D134.5 mm                                                                                                    |
| 質量                | 701 g                                                                                                    |
| 付属品               | オペレーションマニュアル<br>TOOLS for CI2 CD-ROM<br>Cubase Essential DVD-ROM<br>USB-eLicenser<br>ESSENTIAL PRODUCT LICENSE INFORMATIONカード<br>USBケーブル<br>フェライトコア |

仕様および外観は改良のため予告無く変更することがあります。

# TOOLS for Cl2 のご使用条件

## ソフトウェアのご使用条件

弊社では本ソフトウェアのお客様によるご使用お よびお客様へのアフターサービスについて、<ソフ トウェア使用許諾契約>を設けさせていただいて おり、お客様が下記条項にご同意いただいた場合に のみご使用いただけます。

本ソフトウェアのディスクの包装を解かれた場合 は下記条項にご同意いただけたものとさせていた だきますので、下記条項を充分お読みの上開封して ください。ご同意いただけない場合は、インストー ル、コピー、その他のご使用はおやめください。

## ソフトウェア使用許諾契約

#### 1. 著作権および使用許諾

弊社はお客様に対し、ソフトウェアプログラムおよ びデータファイル(以下「本ソフトウェア」といい ます。)を使用する権利を許諾します。本契約条項 は、今後お客様に一定の条件付きで配布され得る本 ソフトウェアのバージョンアッププログラム、デー タファイルにも適用されるものとします。本ソフト ウェアの権利およびその著作権は、弊社または弊社 のライセンサーが有します。本ソフトウェアの使用 によって作成されたデータの権利はお客様が取得 しますが、本ソフトウェアは、関連する著作権法規 のもとで保護されています。

- お客様ご自身が一時に一台のコンピューターに おいてのみ使用することができます。
- バックアップが許されているものは、バックアッ プをとる目的でのみ、機械で読み取れる形式での 本ソフトウェアのコピーを作成することができ ます。ただし、そのバックアップコピーには本ソ フトウェアに表示されている弊社の著作権の表 示や他の権利帰属についての説明文もコピーし てください。
- お客様は、本ソフトウェアを使用する権利を第三 者に譲渡することができますが、それは、お客様 が本ソフトウェアのコピーを保持せず、かつ譲受 人が本契約条項に同意する場合に限られます。

#### 2. 使用制限

(1) 本ソフトウェアの使用にあたっては、次のことを 遵守してください。

- 本ソフトウェアには著作権があり、その保護のため、お客様が本ソフトウェアを逆コンパイル、逆アセンブル、リバース・エンジニアリング、またはその他のいかなる方法によっても、人間が感得できる形にすることは許されません。
- 本ソフトウェアの全体または一部を複製、修正、 改変、賃貸、リース、頒布または本ソフトウェア の内容に基づいて二次的著作物をつくることは 許されません。
- 本ソフトウェアをネットワークを通して別のコンピューターに伝送したり、ネットワークで他のコンピューターと共有することは許されません。
- 本ソフトウェアを使用して、違法なデータや公序 良俗に反するデータを配信することは許されま せん。
- 弊社の許可無く本ソフトウェアの使用を前提としたサービスを立ち上げることは許されません。

(2) 楽曲用 MIDI データ等、本ソフトウェアにより使 用または入手できる著作権曲については次のこと を遵守してください。

- 本ソフトウェアの使用によって得られたデータ を著作権者の許可なく営業目的で使用すること は許されません。
- 本ソフトウェアの使用によって得られたデータ を著作権者の許可なく複製、転送または配信したり、または不特定多数にむけて再生および演奏することは許されません。
- 本ソフトウェアの使用によって入手できるデータの暗号を著作権者の許可無く解除したり、電子 透かしを改変したりすることは許されません。

#### 3.終了

本契約はお客様が本ソフトウェアをお受け取りに なった日に発効します。本契約は、お客様が著作権 法または本契約条項に1つでも違反されたときは、 弊社からの終了通知がなくても自動的に終了する ものとします。その場合には、ただちに本ソフト ウェアとそれに関するドキュメンテーション、およ びそれらのコピーをすべて廃棄しなければなりま せん。

日本語

## 4.製品の保証

本ソフトウェアがディスク等の媒体で販売された 場合や、ディスク等の媒体で製品に同梱された場合 には、弊社は、お客様が本ソフトウェアをお受け取 りになった日から14日間に限り(お受け取りの日 は、受領書の写しで証明される日とします)、媒体 に物理的な欠陥があった場合には、その原因が事 故、乱用、誤用など弊社の責に帰さない事由による 場合を除き、無償で同種の良品と交換させていただ きます。弊社はそれ以上の保証はいたしません。

### 5. 本ソフトウェアに関する保証

本ソフトウェアのご使用についての一切のリスク はお客様のご負担となります。

本ソフトウェアの商品性、特定の目的への適合性、 第三者の権利を侵害しないことの保証は明示であ ると黙示であるとを問わず、一切いたしません。特 にお客様の目的に適合することや、ソフトウェアの 操作が中断されないことやソフトウェアの欠陥や 瑕疵が修正されることの保証はいたしません。

#### 6.責任の制限

弊社の義務は、お客様に本契約条項の条件で本ソフ トウェアの使用を許諾することがすべてです。

弊社は、本ソフトウェアの使用、誤用またはそれを 使用できなかったことにより生じた直接的、派生 的、付随的または間接的損害(データの破損、営業 上の利益の損失、業務の中断、営業情報の損失など による損害を含む)については、通常もしくは特別 の損害に拘わらず、たとえそのような損害の発生の 可能性について予め知らされた場合でも、一切責任 を負いません。すべての損害、損失、契約や違法行 為等に対する訴訟申立てについて、いかなる場合 も、お客様に対する弊社の責任は、お客様が本ソフ トウェアの購入のために支払った金額を越えるこ とはありません。

#### 7. 第三者のソフトウェア

弊社は、本ソフトウェアとともに、第三者のプログ ラム、データファイルおよびそれに関するドキュメ ンテーション(以下「第三者ソフトウェア」といい ます)を提供する場合があります。別の規定に従い 取り扱われるべき旨の記載が、本ソフトウェア付随 のマニュアルに記載されている場合には、本契約条 項にかかわらず、その別の規定に従い取り扱われる ものとし、弊社によるアフターサービスおよび保証 などについては、以下の規定が適用されるものとし ます。

- 弊社は、第三者ソフトウェアに関しての操作方法、瑕疵その他に関してアフターサービスを提供するものではありません。
- 弊社は、明示であると黙示であるとを問わず、第 三者ソフトウェアの商品性、および特定目的に対 する適合性の保証その他一切の保証をいたしま せん。第三者ソフトウェアの使用もしくは機能か ら生じるすべての危険は、お客様の負担となりま す。
- ・弊社は、第三者ソフトウェアの使用、誤用、また はそれを使用できなかったことにより生じた直 接的、派生的、付随的または間接的損害(データ の破損、営業上の利益の損失、業務の中断、営業 情報の損失などによる損害を含む)については、 通常もしくは特別の損害に拘わらず、たとえその ような損害の発生があることについて予め知ら された場合でも、一切責任を負いません。

#### 8. 一般事項

本契約条項は、弊社の権限ある者の署名のある書面 によらない限り、改訂することはできません。

本契約条項は、日本法の適用を受け、日本法に基づ いて解釈されるものとします。本契約に関し紛争が 生じた場合には東京地方裁判所を専属管轄裁判所 とします。

# ユーザーサポートサービスについて

## 無償サポートサービスについて

製品には万全を期しておりますが、万一付属メディア(CD-ROM、DVD-ROM、USB-eLicenserなど)に記録されたプログ ラムなどの内容が、ご購入時にすでに破壊や欠損を起こして いたために正常に動作しない場合、メディアを修復または交 換いたします。下記手順でお申し込みください。

- スタインバーグ・コンピューターミュージックご相談窓 口までご連絡ください。
- 修復の必要なメディア、お客様情報(ご住所、お名前、 電話番号)をご記入いただいた用紙、および動作の状態 を明記した文書を添えて「スタインバーグ・コンピュー ターミュージックご相談窓口」までお送りください。

#### 重要

- 「ご購入時」とは、製品をお求めいただいてから14日以内とさせていただきます。
- ご返送には、郵便書留か宅配便をご利用ください(宅配 便は、着払いをご利用いただけます)。
- 返送の途中でメディアが破損しないように十分注意して
   包装してください(返送の途中でメディアが破損または 紛失した場合、弊社では責任を負いかねます)。

## ユーザー登録のお願い

弊社では、ユーザーの方々をサポートし、関連情報をご提供 するために、本製品をご購入いただいたお客様にユーザー登 録をお願いしております。

ユーザー登録手続きは、スタインバーグ・ホームページ内の 『MySteinberg』で行ないます。詳細については下記URLをご 参照ください。

#### MySteinberg

http://service.steinberg.de/goto.nsf/show/register\_j

#### 重要

ご登録いただいた個人情報につきましては、ご購入製品のサポート、ご購入製品や関連製品のご案内、およびご購入者分析に利用いたします。

## 住所 / 氏名 / メールアドレスの変更 (同一使用者の範囲内)

ご登録いただいた「ご住所」、「お名前」、「メールアドレス」 などを変更された場合も、『MySteinberg』でお手続きくださ い。

### 質問の受付

スタインパーグ製品は、常に新技術/高機能を搭載し技術革 新を進める一方、お使いになる方々の負担とわずらわしさを 軽減できるような製品づくりを進めております。また取扱説 明書の記載内容も、よりわかりやすく使いやすいものにする ため、研究/改善いたしております。

しかし、一部高機能な製品では、取扱説明書だけでは説明し きれないほどのいろいろな知識や経験を必要としてしまう ものがあります。

実際の操作に関して、基本項目はオペレーションマニュアル に解説いたしておりますが、「記載内容が理解できない」、「手 順通りに動作しない」、「記載が見つからない」といったさま ざまな問題が起こる場合があります。

そのようなお客様への一助となるよう、弊社ではスタイン バーグ・コンピューターミュージックご相談窓口を開設いた しております。

お気軽にご利用いただきますようご案内申し上げます。

お問い合わせの際には、「製品名」、「MySteinbergのユーザー ネーム」、「ご住所」、「お名前」、「電話番号」「製品のシリア ル番号(SER No.)」をお知らせください。

#### お客様コミュニケーションセンター スタインバーグ・コンピューターミュージック ご相談窓口

〒430-8650 静岡県浜松市中区中沢町10-1 ヤマハ(株)お客様コミュニケーションセンター スタインバーグ・コンピューターミュージック ご相談窓口

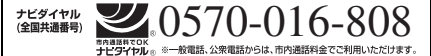

携帯電話、PHS、IP電話からは 053-460-5270 営業時間:月曜日〜金曜日 10:00〜18:00 土曜日 10:00〜17:00 (祝日およびセンター指定休日を除く)

スタインバーグ製品の日本語ホームページ (WEBの質問受け付け窓口) http://japan.steinberg.net/

- \* ユーザーサポートサービスは日本国内においてのみ有効 です。
- \* テクニカルサポートはサポート期間内の製品に限らせて いただきます。

## 有償サポートサービスについて

お客様が本製品をご使用中に、メディア(CD-ROM、DVD-ROM、USB-eLicenserなど)を破損された場合、有償でメディ アを購入時と同等に修復または交換いたします。下記手順で お申し込みください。

- スタインバーグ・コンピューターミュージックご相談窓 口までご連絡ください。
- お客様情報(ご住所、お名前、電話番号、E-Mailアドレス、MySteinbergユーザーネーム、お買い上げ製品名)をご記入いただいた用紙と手数料(¥5,000:消費税込み)を現金書留にてスタインバーグ・コンピューターミュージックご相談窓口までお送りください。
- メディアを送付される場合は、お客様情報(ご住所、お 名前、電話番号、MySteinbergユーザーネーム)を明記 して、郵便書留にてスタインバーグ・コンピューター ミュージックご相談窓口までお送りください。

#### 重要

- 有償サポートサービスの受付期間は、お客様が本製品を ご購入後、一年以内とさせていただきます。
- 有償サポートサービスはユーザー登録が完了されている お客様へご提供させていただいております。
- ・ 修復/交換には、破損/故障したメディアが必要です。
- 必ずご登録いただいたご住所、お名前でお申し込みください。
- お客様からスタインバーグ・コンピューターミュージックご相談窓口への送料は、お客様にてご負担ください。
- 普通郵便などでお送りになられた際の事故につきまして は、当社では責任を負いかねますので、あらかじめご了 承ください。
- お申し込みいただきましたメディアを、手数料の確認の 後、登録されたご住所に発送いたします。お申し込み 後、2週間過ぎても製品が届かない場合は、スタイン バーグ・コンピューターミュージックご相談窓口までご 連絡ください。

## ご購入に関するお問い合わせ先

ヤマハ株式会社

国内営業本部 EKB・LM 営業部 営業推進室 〒108-8568 東京都港区高輪2-17-11 TEL. (03) 5488-5430

PA・DMI事業部 PA推進部 MPPマーケティング グループ

〒430-8650静岡県浜松市中区中沢町10-1

スタインバーグ・ホームページ http://japan.steinberg.net/

お客様サポート&サービス http://www.yamaha.co.jp/support/steinberg

\* 都合により、住所、電話番号、名称、営業時間などが変更にな る場合がございますので、あらかじめご了承ください。

## 保証とアフターサービス

サービスのご依頼、お問い合わせは、お買い上げ店、または お近くのヤマハ修理ご相談センターにご連絡ください。

#### 保証書

本機には保証書がついています。 保証書は販売店がお渡ししますので、必ず「販売店印・お買 い上げ日」などの記入をお確かめのうえ、大切に保管してく ださい。

#### 保証期間

お買い上げ日から1年間です。

#### 保証期間中の修理

保証書記載内容に基づいて修理いたします。詳しくは保証書 をご覧ください。

#### 保証期間経過後の修理

修理すれば使用できる場合は、ご希望により有料にて修理させていただきます。

下記の部品については、使用時間や使用環境などにより劣化 しやすいため、消耗に応じて部品の交換が必要となります。 消耗部品の交換は、お買い上げ店またはヤマハ修理ご相談セ ンターへご相談ください。

#### 消耗部品の例

ボリュームコントロール、スイッチ、ランプ、リレー 類、接続端子など

#### 補修用性能部品の最低保有期間

製品の機能を維持するために必要な部品の最低保有期間は、 製造打切後8年です。

#### 持込み修理のお願い

まず本書の「困ったときは」をよくお読みのうえ、もう一度 お調べください。

それでも異常があるときは、お買い上げの販売店、または最 寄りのヤマハ修理ご相談センターへ本機をご持参ください。

#### 製品の状態は詳しく

修理をご依頼いただくときは、製品名、モデル名などとあわ せて、故障の状態をできるだけ詳しくお知らせください。

#### 修理に関するお問い合わせ

ヤマハ修理ご相談センター

■内通路官CUR **ナビタイヤル**® ※一般電話、公衆電話からは、市内通話料金でご利用いただけます。

携帯電話、PHS、IP電話からは TEL 053-460-4830 受付時間 月曜日~金曜日 9:00~18:00、土曜日 9:00~17:00 (祝日およびセンター指定休日を除く) FAX 053-463-1127

#### 修理品お持込み窓口

受付時間 月曜日~金曜日9:00 ~ 17:45 (祝日および弊社休業日を除く)

\* お電話は、ヤマハ修理ご相談センターでお受けします。

#### 北海道サービスステーション

〒064-8543 札幌市中央区南10 条西1 丁目1-50 ヤマハセンター内 FAX 011-512-6109

#### 首都圏サービスセンター

〒143-0006 東京都大田区平和島2 丁目1-1 京浜トラックターミナル内14 号棟A-5F FAX 03-5762-2125

#### 名古屋サービスセンター

〒454-0058名古屋市中川区玉川町2丁目1-2 ヤマハ(株)名古屋倉庫3F FAX 052-652-0043

#### 大阪サービスセンター

〒564-0052 吹田市広芝町10-28 オーク江坂ビルディング2F FAX 06-6330-5535

#### 九州サービスステーション

〒812-8508 福岡市博多区博多駅前2丁目11-4 FAX 092-472-2137

\* 名称、住所、電話番号などは変更になる場合があります。

# 保証書

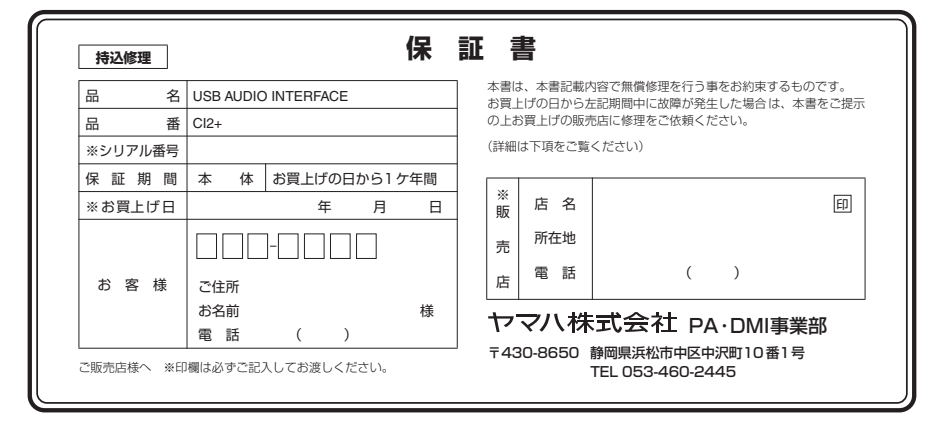

# 無償修理規定

- 保証期間中、正常な使用状態(取扱説明書、 本体貼付ラベルなどの注意書に従った使用状 態)で故障した場合には、無償修理を致しま す。
- 保証期間内に故障して無償修理をお受けになる場合は、商品と本書をご持参ご提示のうえ、 お買上げ販売店にご依頼ください。
- ご贈答品、ご転居後の修理についてお買上げの販売店にご依頼できない場合には、最寄りの※ヤマハ修理ご相談センターにお問合わせください。
- 4. 保証期間内でも次の場合は有料となります。
  - 本書のご提示がない場合。
  - (2)本書にお買上げの年月日、お客様、お買 上げの販売店の記入がない場合、及び本 書の字句を書き替えられた場合。
  - (3)使用上の誤り、他の機器から受けた障害 または不当な修理や改造による故障及び 損傷。
  - (4) お買上げ後の移動、輸送、落下などによ る故障及び損傷。
  - (5)火災、地震、風水害、落雷、その他の天 災地変、公害、塩害、異常電圧などによ る故障及び損傷。
  - (6) お客様のご要望により出張修理を行なう 場合の出張料金。

- この保証書は日本国内においてのみ有効です。 This warranty is valid only in Japan.
- この保証書は再発行致しかねますので大切に 保管してください。
- \* この保証書は本書に示した期間、条件のもとにおいて無償修理をお約束するものです。したがってこの保証書によってお客様の法律上の権利を制限するものではありませんので、保証期間経過後の修理などについてご不明の場合は、お買上げの販売店、※ヤマハ修理ご相談センターにお問合わせください。
- ※ ヤマハ株式会社の連絡窓口その他につきまして は、本取扱説明書をご参照ください。

Steinberg Web Site http://www.steinberg.net

U.R.G., Pro Audio & Digital Musical Instrument Division, Yamaha Corporation © 2010 Yamaha Corporation WU10640] 002MWAP?.?-01A0

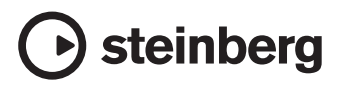